# SIEMENS

Supported devices

| Communication with<br>Standard Modbus RTU    | 2 |
|----------------------------------------------|---|
| Communication through<br>Standard Modbus RTU | 3 |

1

# **Unified Standard Modbus RTU**

System Manual

Online help printout

#### Legal information

#### Warning notice system

This manual contains notices you have to observe in order to ensure your personal safety, as well as to prevent damage to property. The notices referring to your personal safety are highlighted in the manual by a safety alert symbol, notices referring only to property damage have no safety alert symbol. These notices shown below are graded according to the degree of danger.

#### DANGER

indicates that death or severe personal injury will result if proper precautions are not taken.

#### 🛕 WARNING

indicates that death or severe personal injury may result if proper precautions are not taken.

#### 

indicates that minor personal injury can result if proper precautions are not taken.

#### NOTICE

indicates that property damage can result if proper precautions are not taken.

If more than one degree of danger is present, the warning notice representing the highest degree of danger will be used. A notice warning of injury to persons with a safety alert symbol may also include a warning relating to property damage.

#### **Qualified Personnel**

The product/system described in this documentation may be operated only by **personnel qualified** for the specific task in accordance with the relevant documentation, in particular its warning notices and safety instructions. Qualified personnel are those who, based on their training and experience, are capable of identifying risks and avoiding potential hazards when working with these products/systems.

#### **Proper use of Siemens products**

Note the following:

#### 

Siemens products may only be used for the applications described in the catalog and in the relevant technical documentation. If products and components from other manufacturers are used, these must be recommended or approved by Siemens. Proper transport, storage, installation, assembly, commissioning, operation and maintenance are required to ensure that the products operate safely and without any problems. The permissible ambient conditions must be complied with. The information in the relevant documentation must be observed.

#### Trademarks

All names identified by <sup>®</sup> are registered trademarks of Siemens AG. The remaining trademarks in this publication may be trademarks whose use by third parties for their own purposes could violate the rights of the owner.

#### **Disclaimer of Liability**

We have reviewed the contents of this publication to ensure consistency with the hardware and software described. Since variance cannot be precluded entirely, we cannot guarantee full consistency. However, the information in this publication is reviewed regularly and any necessary corrections are included in subsequent editions.

# Table of contents

| 1 | Supported | devices                                                            | 5  |
|---|-----------|--------------------------------------------------------------------|----|
| 2 | Communio  | cation with Standard Modbus RTU                                    | 7  |
|   | 2.1       | Communication between the HMI device and the PLC                   | 7  |
| 3 | Communio  | cation through Standard Modbus RTU                                 | 9  |
|   | 3.1       | Requirements for communication (Standard Modbus RTU)               | 9  |
|   | 3.2       | Configuring the controller type and protocol (Standard Modbus RTU) | 9  |
|   | 3.3       | Configuring the protocol parameters (Standard Modbus RTU)          | 10 |
|   | 3.4       | Permitted data types and operands (Standard Modbus RTU)            | 12 |
|   | 3.5       | Optimizing the configuration (Standard Modbus RTU)                 | 13 |
|   | 3.6       | Commissioning components (communications modules)                  | 14 |
|   | 3.7       | Security Information                                               | 14 |
|   | Index     |                                                                    | 15 |
|   |           |                                                                    |    |

# **Supported devices**

Unified Standard Modbus RTU supports the following:

• Unified Comfort

#### **Supported Unified Comfort devices**

The following Unified Comfort devices are supported:

- MTP700 Unified Comfort
- MTP1000 Unified Comfort
- MTP1200 Unified Comfort
- MTP1500 Unified Comfort
- MTP1900 Unified Comfort
- MTP2200 Unified Comfort

# Supported PLCs

The following PLCs are supported:

- Compact
- Quantum
- Momentum

# **Communication with Standard Modbus RTU**

# 2.1 Communication between the HMI device and the PLC

#### **Communications principle**

The PLC and Unified Comfort communicate using tags.

#### Tags

The PLC and Unified Comfort use process values for data exchange. In your configuration, create tags that point to an address on the PLC. Unified Comfort reads and displays the value from the defined address. An entry made by an operator on Unified Comfort is written to the address on the PLC.

2.1 Communication between the HMI device and the PLC

# **Communication through Standard Modbus RTU**

# 3.1 Requirements for communication (Standard Modbus RTU)

#### Connection

Connect the HMI device to the Standard Modbus RTU interface of the Standard Modbus RTU slave.

The connection of the HMI device to PLC is limited primarily to the physical connection of the HMI device. Special blocks for the connection are not required in the PLC.

# 3.2 Configuring the controller type and protocol (Standard Modbus RTU)

#### Select the PLC

- 1. For a connection with a Modbus controller through the Standard Modbus RTU protocol, double-click "Connections" in the project window of the HMI device.
- 2. In the work area, select "Standard Modbus RTU" protocol in the "Communication driver" column.

The Properties window displays the parameters of the selected protocol.

For subsequent changes of the parameters, double-click "Connections" in the project window of the HMI device. Select the connection and edit its parameters in the properties dialog box.

#### Communication through Standard Modbus RTU

#### 3.3 Configuring the protocol parameters (Standard Modbus RTU)

| Connections        |                      |         |         |                   |        |         |
|--------------------|----------------------|---------|---------|-------------------|--------|---------|
| Name               | Communication driver | Station | Partner | Node              | Online | Comment |
| Connection_2       | Standard Modbus RTU  | •       |         |                   |        |         |
| <add new=""></add> |                      |         |         |                   |        |         |
| <                  |                      |         |         |                   |        |         |
| Parameter          |                      |         |         |                   |        |         |
|                    |                      |         |         |                   |        |         |
| MTP1000 Unified Co | omfort               |         |         |                   |        | Station |
|                    |                      |         |         |                   |        |         |
| Interface          |                      |         |         |                   |        |         |
| X20                | •                    |         |         |                   |        |         |
|                    |                      |         |         |                   |        |         |
|                    |                      |         |         |                   |        |         |
| HMI device         |                      |         | PLC d   | levice            |        |         |
| Type:              |                      |         |         | Slave address:    | 255    |         |
| O TTY              | Baud rate: 96        | 500 -   |         | Change Bit Order: | 7      |         |
| 0 000222           | Data hite: 8         |         | ck      | ance word order:  | -      |         |
| 0 15232            |                      |         | G       | lange word order. | _      |         |
| () RS422           | Parity: Ev           | en 💌    |         |                   |        |         |
|                    | Charles Miller 1     | -       |         |                   |        |         |
| RS485              | Stop bits: 1         |         |         |                   |        |         |
| SIMATIC            | Stop bits:           |         |         |                   |        |         |

# 3.3 Configuring the protocol parameters (Standard Modbus RTU)

#### Parameters to be set

To set the parameters, double-click "Connections" in the project window of the HMI device. "Standard Modbus RTU" is selected in the "Communication drivers" column in the work area. You can now enter or modify the protocol parameters in the Properties window:

#### **Device-dependent parameters**

#### **HMI** device parameters

You can select an interface for the HMI device in the Inspector window under "Parameters". Depending on the HMI device, there are several interfaces available.

#### Туре

Only RS 485 and RS 422 are system-tested.

• Baud rate

For "Baud rate", select the transmission speed between the HMI device and Modicon PLC. A baud rate of 19200 or 9600 can be selected for the communication. A baud rate of 4800 can be selected for certain HMI devices.

Data bits

For "Data bits", only the value "8" can be selected.

#### 3.3 Configuring the protocol parameters (Standard Modbus RTU)

- Parity For "Parity", you can choose from "None", "Even", and "Odd".
- Stop bits For "Stop bits", you can choose between 1 and 2 bits.

#### **PLC-dependent parameters**

Slave address

Under "Remote slave address", only when using a bridge, set the slave address for the remote PLC.

If no bridge is being used, the default value 255 (or 0) must remain.

• Change word order

The "Change word order" parameter only modifies the word order for the representation of 32-bit values. The setting has an effect on the data types Double and Float. The byte sequence cannot be altered.

- "Change word order" disabled
  For double words, the "Least Significant Word" is sent before the "Most Significant Word".
  This setting has been system-tested for all approved PLCs.
- "Change word order" enabled
  For double words, the "Most Significant Word" is sent before the "Least Significant Word".
- Change bit order
  - "Change bit order" disabled The standard bit counting method (16 LSB - 1 MSB) used for the Modicon controllers will only be used for these CPUs in the "Tags" editor with selected data type "Bit". The following bit position assignment applies:

|                          | Left byte |   |   |   |   |   |   |   |   | Right byte |    |    |    |    |    |    |  |  |  |
|--------------------------|-----------|---|---|---|---|---|---|---|---|------------|----|----|----|----|----|----|--|--|--|
| How the tags are counted | 1         | 2 | 3 | 4 | 5 | 6 | 7 | 8 | 9 | 10         | 11 | 12 | 13 | 14 | 15 | 16 |  |  |  |

- "Change bit order" enabled

This bit counting method (0 LSB - 15 MSB) is only used for selected controllers (for example, the Premium and Micro series) in the "Tags" editor when any data type that supports 16 bits is selected. The following bit position assignment applies:

| How the bit positions are coun-<br>ted    | Left byte |        |        |        |        |        | Right byte |   |   |   |   |   |   |   |   |   |
|-------------------------------------------|-----------|--------|--------|--------|--------|--------|------------|---|---|---|---|---|---|---|---|---|
| In the engineering system, you configure: | 1<br>5    | 1<br>4 | 1<br>3 | 1<br>2 | 1<br>1 | 1<br>0 | 9          | 8 | 7 | 6 | 5 | 4 | 3 | 2 | 1 | 0 |

3.4 Permitted data types and operands (Standard Modbus RTU)

# 3.4 Permitted data types and operands (Standard Modbus RTU)

# Permitted operands

The table lists the operands that can be used when configuring tags:

| Operand | Name                                                            |
|---------|-----------------------------------------------------------------|
| 0x      | Coil<br>(discrete output)                                       |
| 1x      | Discrete Input                                                  |
| Зх      | Input Register                                                  |
| 4x      | Holding Register<br>(output)                                    |
| 6x      | Extended Memory<br>(only available with "Quantum/Momentum" CPU) |

### Permitted data types

The table lists the user data types with address range in engineering system:

| HMI Data Type | Operand | Address Range in Engineering<br>System (ES) |  |  |  |  |  |  |
|---------------|---------|---------------------------------------------|--|--|--|--|--|--|
|               |         | (minimum and maximum val-<br>ues)           |  |  |  |  |  |  |
| Bit           | 0x      | 0x1 - 0x65535                               |  |  |  |  |  |  |
|               | 1x      | 1x100001 - 1x165535                         |  |  |  |  |  |  |
|               | 3х      | 3x300001 - 3x365535                         |  |  |  |  |  |  |
|               | 4x      | 4x400001 - 4x465535                         |  |  |  |  |  |  |
|               | 6х      | 6x60000 - 6x69999                           |  |  |  |  |  |  |
| 16 Bit Group  | 0x      | 0x1 - 0x65520                               |  |  |  |  |  |  |
|               | 1x      | 1x100001 - 1x165520                         |  |  |  |  |  |  |
| Int           | 3x      | 3x300001 - 3x365535                         |  |  |  |  |  |  |
|               | 4x      | 4x400001 - 4x465535                         |  |  |  |  |  |  |
|               | 6х      | 6x60000 - 6x69999                           |  |  |  |  |  |  |
| +/- Int       | 3х      | 3x300001 - 3x365535                         |  |  |  |  |  |  |
|               | 4x      | 4x400001 - 4x465535                         |  |  |  |  |  |  |
|               | бх      | 6x60000 - 6x69999                           |  |  |  |  |  |  |
| Double        | 4x      | 4x400001 - 4x465534                         |  |  |  |  |  |  |
|               | 6х      | 6x60000 - 6x69998                           |  |  |  |  |  |  |
| +/- Double    | 4x      | 4x400001 - 4x465534                         |  |  |  |  |  |  |
|               | 6х      | 6x60000 - 6x69998                           |  |  |  |  |  |  |
| ASCII         | 4x      | 4x400001 - 4x465535                         |  |  |  |  |  |  |
|               | 6x      | 6x60000 - 6x69999                           |  |  |  |  |  |  |
| Float         | 4x      | 4x400001 - 4x465534                         |  |  |  |  |  |  |
|               | 6x      | 6x60000 - 6x69998                           |  |  |  |  |  |  |

#### 3.5 Optimizing the configuration (Standard Modbus RTU)

| HMI Data Type                                   | Operand | Address Range in Engineering<br>System (ES)<br>(minimum and maximum val-<br>ues) |
|-------------------------------------------------|---------|----------------------------------------------------------------------------------|
| Array (Int, +/- Int, Double, +/- Double, Float) | 4x      | Refer to the respective data type and operand                                    |
|                                                 | бх      | Refer to the respective data type and operand                                    |

#### <sup>1)</sup> Note the following for write access:

For data type "Bit" in the areas "4x" and "6x", the entire word is written back to the controller following a change to the specified bit. There is no check to determine whether any other bits in the word have changed. As a result, the PLC only has read access to the specified word.

The standard bit counting method (16 LSB - 1 MSB) used for Modicon controllers will only be used for these CPUs in the "Tags" editor with selected data type "Bit". The following bit location assignment applies:

|                          | Left byte |   |   |   |   |   |   |   |   |    | ŀ  | Right | byte | e  |    |    |
|--------------------------|-----------|---|---|---|---|---|---|---|---|----|----|-------|------|----|----|----|
| How the tags are counted | 1         | 2 | 3 | 4 | 5 | 6 | 7 | 8 | 9 | 10 | 11 | 12    | 13   | 14 | 15 | 16 |

#### Format for "Signed"

The placeholder "+/-" stands for the data types "Signed Int" and "Signed Double".

# 3.5 Optimizing the configuration (Standard Modbus RTU)

#### Acquisition cycle and update time

The acquisition cycles of the tags specified in the configuration software are decisive factors for the actual update times that can be achieved.

The update time is the sum of the acquisition cycle + transmission time + processing time.

To achieve optimum update times, remember the following points during configuration:

- Keep the individual data areas as small as possible and as large as necessary.
- Define data areas that belong together as belonging together. You can improve the update time by setting up one large data area instead of several small areas.
- If the acquisition cycles you select are too short, this is detrimental to the overall performance. Set the acquisition cycle to suit the rate of change of the process values. The rate of temperature changes of a furnace, for example, is significantly slower than the speed rate of an electrical drive. As a general guideline, the acquisition cycle should be approx. 1 second.
- Put the tags of an alarm or a screen in one data area without gaps.
- To allow changes in the PLC to be recognized reliably, these must be available at least during the actual acquisition cycle.

#### Screens

#### 3.7 Security Information

With screens, the update rate that can actually be achieved depends on the type and amount of data to be displayed.

In the interest of short update times during configuration, make sure that you configure short acquisition cycles only for objects which actually need to be updated quickly.

# 3.6 Commissioning components (communications modules)

#### Transferring the PLC program to the PLC

- 1. Connect the PC to the PLC CPU using the appropriate cable.
- 2. Load the program files to the PLC CPU.
- 3. Then set the PLC CPU to RUN.

#### Transferring the project to the PC/Panel

- 1. Open TIA Portal.
- 2. Create a new project or open an existing project as required in TIA Portal.
- 3. Click "Download to device" on the menu. The "Extended download to device" dialog box appears for the first compilation.
- 4. In the "Extended download to device" dialog box, do either of the following:
  - To download to the Panel: Enter the IP address of the panel.
- 5. Click "Connect". The connection to the device is established.
- 6. Click "Load" to download the project to the PC. The "Load preview" dialog box opens. The project is compiled at the same time and the result is displayed simultaneously in the "Load preview" dialog box.
- 7. Check the displayed pre-settings and change them as necessary.
- 8. Click "Load".

After successful download, the project can be executed on the WebRH or the panel. Please refer to the documentation for the HMI device used for more detailed information on transfer settings.

#### Note

Simulation view is not supported for Modbus RTU connections.

# 3.7 Security Information

Use firewall If it is connected to the internet or use Modbus channel in a secured environment.

# Index

# С

Change bit order Standard MODBUS RTU, 11 Change word order Standard MODBUS RTU, 11 Communications principle, 7

### D

Device-dependent parameters Modbus, 10

### Н

HMI device Commissioning, 14

### Μ

Modbus Device-dependent parameters, 10 Permitted data type, 12 PLC-dependent parameters, 11 Protocol parameters, 10

### 0

Optimizing the configuration, 13

### Ρ

Permitted data type Modbus, 12 PLC-dependent parameters Modbus, 11 Protocol parameters Modbus, 10

# S

Select the PLC Standard Modbus, 9 Standard Modbus Select the PLC, 9 Standard MODBUS RTU Change bit order, 11 Change word order, 11